● 본 매뉴얼은 공지 이후 수정이 될 수 있으니, 최신 매뉴얼은 <u>공지사항</u>을 확인하여 주시기 바랍니다.

# 온라인 신청매뉴얼

인문사회분야 학문후속세대 <mark>시간강사연구지원사업 (추경사업)</mark>

2019.8.

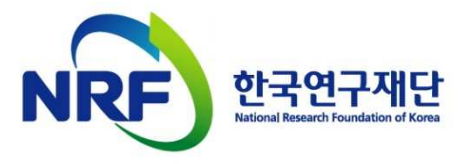

## 목차

### 1. 신청 전

### 2. 신청과정

2-1. 연구사업통합시스템(e-RnD) 접속방법 ······P.9 2-2. 사업신청 방법 ······P.12 2-3. 기본정보확인 ······P.15 2-4. 신청서 작성

### 3. 신청 후

3-1. 접수현황조회 및 수정방법 ······P.27

## 1. 신청 전

## 1-1. 온라인 연구과제 신청기간 및 주의사항

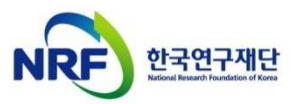

### 1. 신청 전 1-1. 온라인 연구과제 신청기간 및 주의사항

□ 신청기간
 연구자 신청: '19.8.21.(수) 14:00 ~ 9.16.(월) 18:00까지
 주관기관 확인: '19.8.21.(수) 14:00 ~ 9.18.(수) 18:00까지
 ※ 18시에 시스템이 일괄 차단되오니, 시간 내 접수완료해주시기 바랍니다.

□ 신청과정

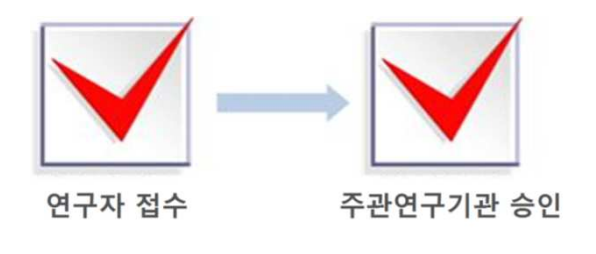

□ 제출자료

(필수) (가) 연구계획서, (나) 신청 자격 요건 사실 확인 확약서 (다) 고용보험 피보험자격 이력내역서, (라), 강의경력증명서

(마) 박사학위증명서

 

 ※ 연구계획서 양식에 맞춰 작성한 파일을 온라인에 탑재

 ※ 제출방법: 연구사업통합지원시스템(ERND)을 통해 제출 (https://ernd.nrf.re.kr)

주의! 꼭 읽어주세요

#### ● 연구자 신청 마감일 18시에 접속이 일괄 차단 됩니다.

연구자 신청 마감일 <u>18시 이후 신청서 작성 및 접수완료가 절대 불가</u>합니다. 18시 이전에 접속한 과제도 18시에 일괄 차단되므로 **반드시 신청 마감일 18시 이전까지** 접수를 '완료'해야 합니다. 접수 미완료 과제에 대하여 18시 이후 그 어떤 도움도 드릴 수 없습니다.(시스템 상 접속이 자동 차단됨)

#### ● 마감일 3~4시간 전까지 신청을 '완료'하십시오

신청마감시간에 임박하면, 온라인 접속이 폭주할 수 있습니다. 따라서 마감시간 ('19.9.16.(월) 18:00) 3~4시간 전까지 신청을 **'완료'**하여 주십시오. 시간 내 접수를 완료하지 못한 상황에 대해서 한국연구재단에 문의하셔도 도와드릴 방법이 없음을 말씀드립니다.

- 다음 페이지에 이어서 계속 -

### 1. 신청 전 1-1. 온라인 연구과제 신청기간 및 주의사항

□ 신청 시 주의사항(이어서)

### ● <sup>신청완료</sup> 버튼을 누르실 경우, 수정이 불가합니다.

- 접수완료 후 접수내용 수정 시 주관연구기관의 반려를 받으셔야 합니다. 접수환경 개선으로 인하여, <u>주관연구기관의 [반려]를 받은 과제에 대해서만 접수</u> <u>완료 후 수정이 가능</u>합니다. 접수 시 입력 내용을 신중하게 입력하여 주시기 바랍니다.

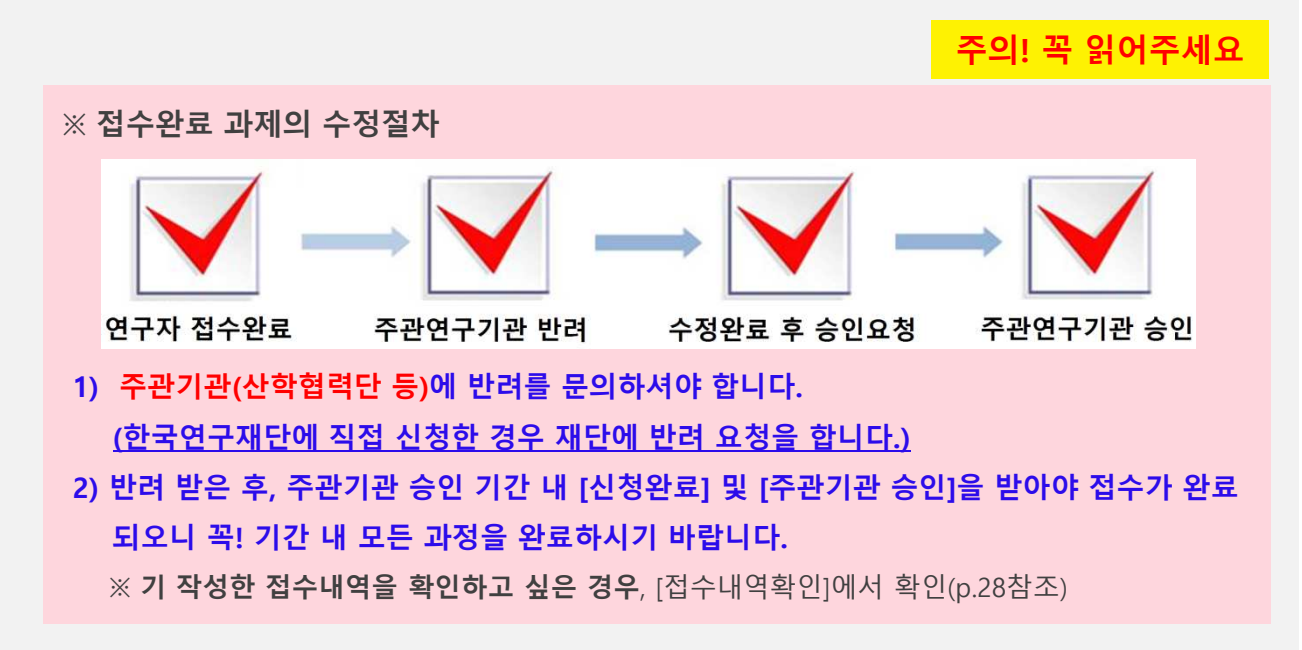

#### ● 생명윤리위원회(IRB) 심의대상여부를 확인하십시오

「생명윤리 및 안전에 관한 법률」개정으로, 과제 신청 시 생명윤리위원회 심의 대상 여부를 체크하도록 되었으니 시스템 신청 시 확인하여주십시오. (P.7참조)

※ IRB관련 문의는 각 <u>소속기관(대학 등)을 통해 확인</u>. 소속기관 IRB 이용이 곤란한 경우 국가생명윤리정책연구원의 공용 IRB에 확인(<u>www.nibp.kr</u>)

● 온라인 접수 전 한국연구자정보(KRI) 필수항목을 반드시 입력하십시오 연구책임자의 KRI 정보 중 필수정보를 입력하지 않을 시 과제신청이 제한되오니 과제 신청 전 반드시 관련 KRI 정보를 모두 업데이트 해주시기 바랍니다.

## 1. 신청 전

## 1-2. 한국연구자정보(KRI) 필수항목 입력안내

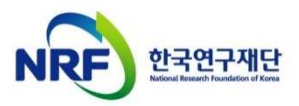

### 1. 신청 전 1-2. 한국연구자정보(KRI) 필수항목 입력안내

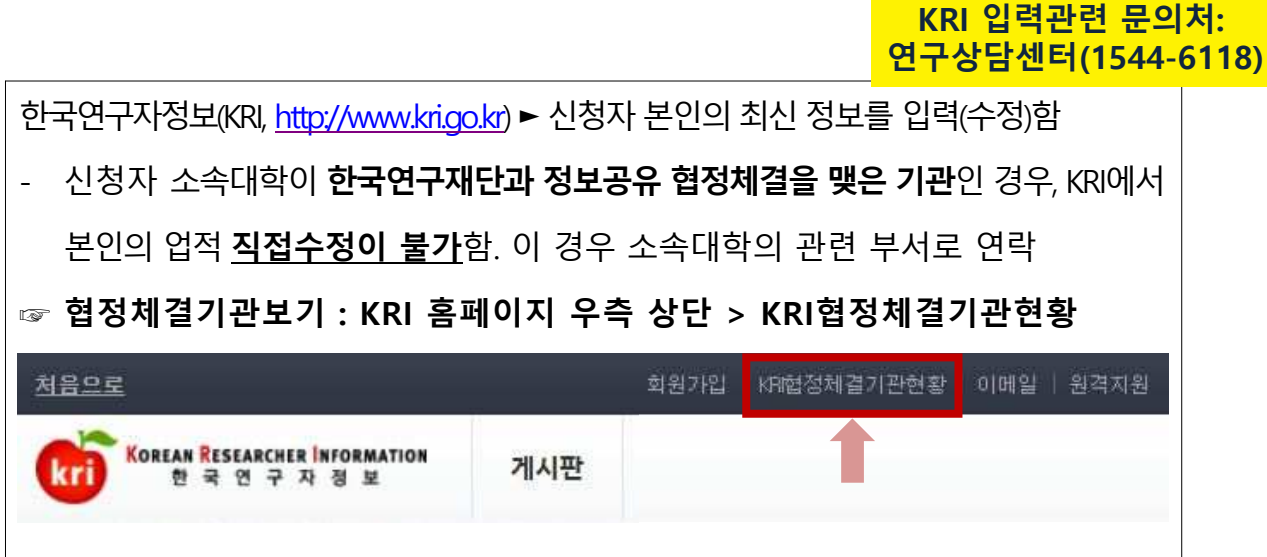

- 온라인신청 전 KRI에 필수항목 입력여부 확인. 누락 시 신청 불가

다음의 필수항목을 반드시 입력하시기 바랍니다.(누락 시 신청불가)

| 구분                 | 항목    | 입력방법                                                                                                    |
|--------------------|-------|----------------------------------------------------------------------------------------------------|
|                    | 생년월일  | 예) 19701231                                                                                                  |
|                    | 성별    | 남성(1), 여성(2)                                                                                                 |
| 기본정보               | 연락처   | <u>연구실전화번호, 핸드폰번호 (원활한 과제관리를 위해 작성 요청)</u>                                                                   |
|                    | 이메일   | 예) <u>sample@aaa.edu</u> <mark>(원활한 과제관리를 위해 작성 요청)</mark>                                                   |
|                    | 소속기관  | 소속기관이 없는 경우 '소속없음'으로 입력(빈칸일 경우 접수불가)                                                                         |
|                    | 단과대학  | 단과대학이 없는 경우 '단과대구분없음'으로 입력(빈칸일 경우 접수불가)                                                                      |
|                    | 학과    | 소속학과가 없는 경우 '소속학과없음'으로 입력(빈칸일 경우 접수불가)                                                                       |
|                    | 직급    | 직급이 없는 경우 '기타 ' 로 입력 (빈칸일 경우 접수 불가)                                                                          |
| 전공 및<br>심사가능분<br>야 | 전공명   |                                                                                                    |
|                    | 학위구분  | <b>선행 학위정보가 반드시 입력되어야 함</b><br>- 박사인 경우 : 석사, 학사 정보 필수<br>- 석사인 경우 : 학사 정보 필수                                |
|                    | 수여대학  | 재단의 기관코드에서 검색하여 입력                                                                                           |
| 학위                 | 학과    | 재단의 학과코드에서 검색하여 입력하는 것이 원칙이나, 외국대학 등은 텍스트<br>로 입력<br>(텍스트 입력방법 : 학과 입력란 옆의 돋보기 그림을 클릭▷학과명 입력▷<br>직접입력 버튼 클릭) |
|                    | 지도교수명 | 지도교수를 검색하여 입력하는 것이 원칙이나, 외국대학 등 KRI에 등록이<br>안된 지도교수는 성명을 텍스트로 입력<br>(텍스트 입력방법 : '지도교수명'란에 직접 입력)             |

※ KRI 정보등록 관련 문의처 : 1544-6118 → 1번 (전산문의)

## 1. 신청 전

## 1-3. 학술지원사업 IRB심의 관련 처리절차 안내

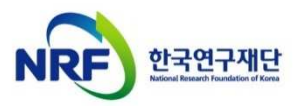

### 1. 신청 전 1-3. 학술지원사업 IRB 심의관련 처리절차 안내

#### ● 신청 시 기관생명윤리위원회(IRB) 심의대상 여부를 입력하세요.

- 「생명윤리 및 안전에 관한 법률」에 따라, 본 법에 적용되는 연구과제는 기관 생명윤리위원회(IRB)의 심의를 받도록 의무화되었습니다.
- 학술지원사업 신청 시에는 심의대상여부(대상, 비대상)만 체크하시고,
   대상과제로 체크한 경우 과제 선정 이후 소속대학 기관생명윤리위원회(IRB)에 문의하여 심의를 진행하시기 바랍니다.

### 심의대상

「생명윤리 및 안전에 관한 법률」에서 정의하는 인간을 대상으로 하거나 인체유래물을 사용하는 연구

#### 처리절차

#### ● 연구책임자

- <u>과제 신청 시</u> 본인의 연구과제가「생명윤리 및 안전에 관한 법률」에 적용되는
   인간대상 및 인체유래물연구에 해당하는지 여부를 신고
- <u>과제 선정 이후</u> 해당과제에 대하여 관련 법률 및 시행규칙에 따라 IRB심의를 진행하고 연구관련 사항 기록·보관

#### • 주관연구기관(연구책임자 소속)

- IRB 심의의무 준수여부 확인 및 관리(조사·감독), 관련문서(심의결과서 등) 보관 ※ 연구책임자가 과제선정 시 IRB심의대상 연구에 대한 구체적인 계획이 수립하지 않은 경우, 연구기간 중 실제 해당 연구시작 전까지 IRB심의를 진행함
- 한국연구재단: 필요 시 주관연구기관에 IRB 심의결과를 제출 요청

#### 문의처

#### ● 소속기관의 IRB 심의위원회

※ 단, 소속 기관 내 IRB 심의위원회가 없는 경우 국가생명윤리정책연구원 (www.nibp.kr)에 문의

## 2. 신청과정

## 2-1. 연구사업통합지원시스템 (E-RnD) 접속방법

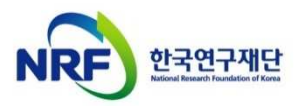

## 2. 신청과정 2-1. 연구사업통합지원시스템(e-RnD) 접속방법

### 연구사업통합지원시스템(e-RnD) 접속방법: 2가지

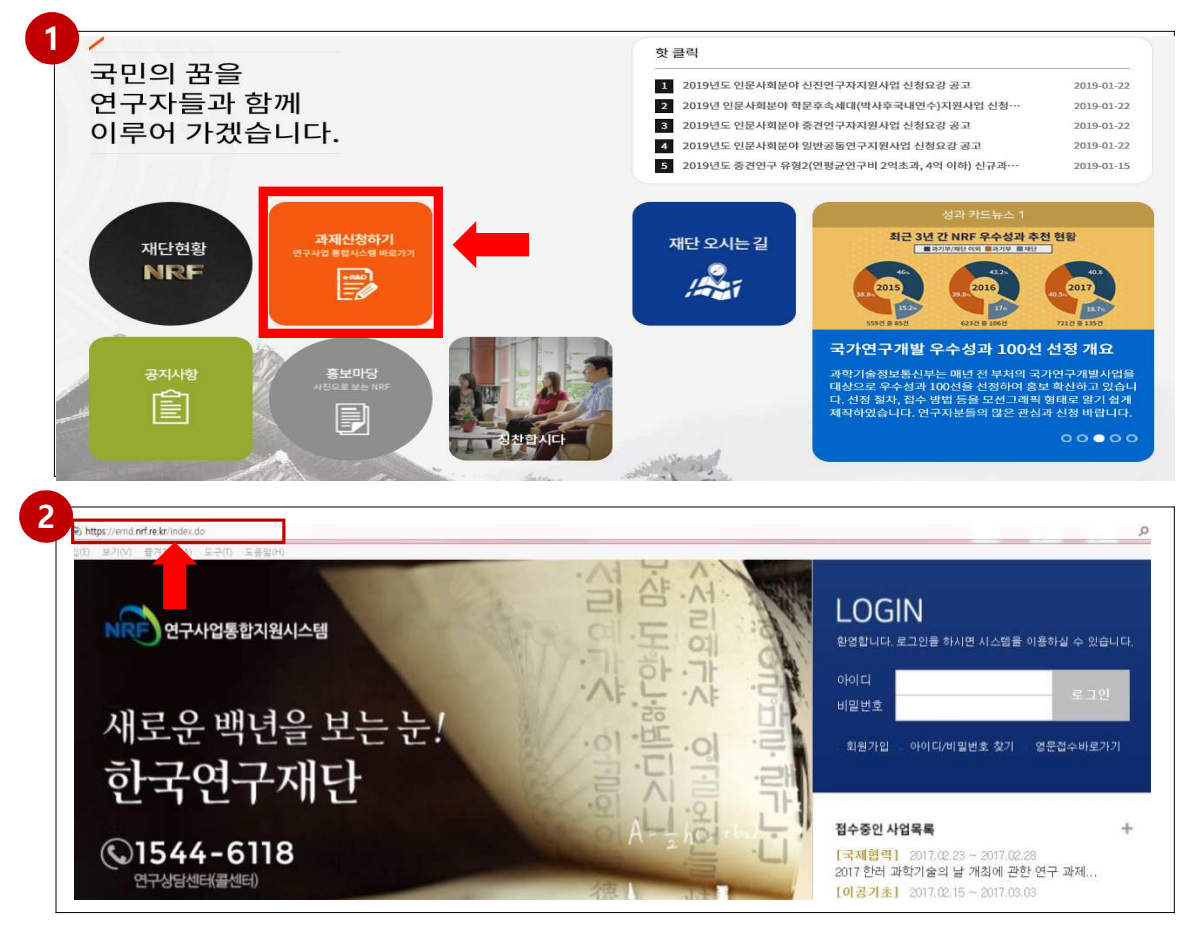

### 안내글

인터넷 주소창에 <u>http://www.nrf.re.kr</u> 을 입력하여, 한국연구재단 홈페이지 접속 후 보이는 화면의 '연구사업통합지원시스템 e-R&D' 주황색 배너를 클릭하여 접속합니다.
 ※ 홈페이지 접속 때마다 해당 배너의 위치가 바뀜을 참고하십시오 → <sup>개세시청/1</sup> 문서(한 명료)
 인터넷 주소창에 <u>https://ernd.nrf.re.kr</u> 을 입력하여 직접 연구사업통합지원시스템에 접속합니다.

### 연구사업통합지원시스템(e-RnD) 로그인

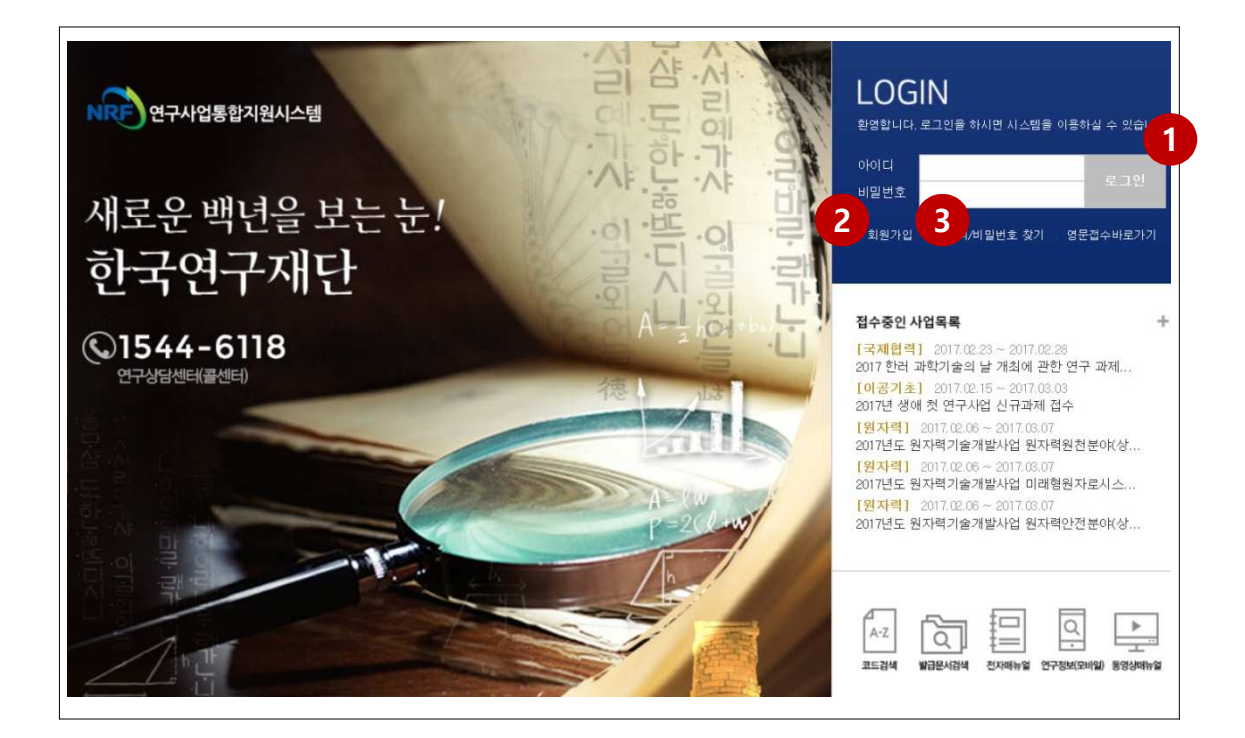

### 안내글

3

- **로그인** : 기존에 등록한 회원 아이디 및 비밀번호를 입력 후 'LOGIN' 버튼을 클릭하여 로그인 합니다.
- 2 회원가입: 한국연구재단에 회원가입이 되지 않은 이용자께서는 회원가입 후 이용 하실 수 있습니다.
  - ID/PW 찾기 : 기존에 등록한 회원에 대한 아이디 및 비밀번호를 조회합니다.

## 2. 신청과정

## 2-2. 사업신청 방법

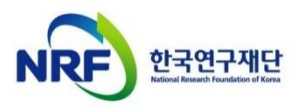

### 2. 신청과정 <mark>2-2. 사업신청 방법</mark>

### 사업신청 방법: 2가지('My-NRF'메뉴 / '접수'메뉴)

□ 'My-NRF' 메뉴에서 사업신청이 가능합니다.

|                   |                 |       | 영문     | 접수바로기   | 가기 👻  | 코드   | 검색바르   | 로가기  | ▼ 사업검 <sup>3</sup> | 백바로가기  | •   | 배뉴얼바   | 로가기 🔻   | 사스템     | 바로가기 🔹    | 유관기관바  | 로가기 🔹                 |
|-------------------|-----------------|-------|--------|---------|-------|------|--------|------|--------------------|--------|-----|--------|---------|---------|-----------|--------|-----------------------|
| NRF 274           | 집종입시권시스템        | 사업공지  | MyNRF  | 공고 (    | 접수    | 평가   | 선정     | 협약   | 연구과제               | 보고서제   | (출) | 과제 정 ( | 반 성과    | 이력      |           |        |                       |
|                   |                 |       |        |         |       |      |        |      |                    |        |     |        |         | 9       | 친구책임자     | > 권한변경 | 6로그아웃                 |
| MyNRF             |                 | ⊙My № | NRF    |         |       |      |        |      |                    |        |     |        |         |         |           | 최근 접:  | 속 일자 :                |
| <u>및</u> 시스템 불편사항 | 의견수렴            | 이연구기  | 다인적사형  |         |       |      |        |      |                    |        |     |        |         |         |           |        |                       |
| 사업명<br>(제스그브)     | 접수              |       | 로그인데   | )       |       |      |        |      |                    | 6      | 구자등 | 등록번호   |         |         |           |        |                       |
| (접구구군) 접수/        | 기재요             |       | 사용자당   | 3       |       |      |        |      |                    |        |     | 기관명    |         |         |           |        |                       |
| 선정(예상)            | 경생물             | 사무    | 실전화번호  | έ       |       |      |        |      |                    |        | 핸드  | 폰번호    | 1       |         |           |        |                       |
|                   |                 |       | 팩스번호   | ž       |       |      |        |      |                    |        |     | 이메일    |         |         |           |        |                       |
|                   |                 | 이미제를  | 출 과제 정 | 보       |       |      |        |      |                    |        |     |        |         |         |           |        |                       |
|                   |                 | 결과보   | 코고서    | 최종결기    | 과물    | 연;   | 차보고서   | 4    | 단계보고서              | I [    | 정산  |        | 협약용계    | 획서      | 상세내       | 멱      |                       |
|                   | NOT YOUR DESIGN |       |        |         |       |      |        |      |                    |        |     |        |         |         | 🗇 확인      |        |                       |
| 데이터               | 1가 없<br>=       |       |        |         |       |      |        |      |                    |        |     |        |         |         |           |        |                       |
|                   | 2               | ○신청/  | 접수중인   | 사업정도    | 2     |      |        |      |                    |        |     |        |         |         |           |        |                       |
|                   |                 |       |        |         |       |      |        |      |                    |        |     |        |         |         |           |        | 총 10/ 28건             |
|                   | NO 사업년도         |       |        |         |       |      | 사업     | 명    |                    |        | 단계  | 연차     | 접수가능기간  |         |           | 접수     | 접수방식                  |
|                   |                 | 1     | 2019   | 2019년 ㅎ | 하반기 ( | 유형1- | -1)중견( | 연구(연 | 평균연구비              | 1억원 이L | 1   | 1      | 2020.05 | i.05~2I | 020.05.05 | 🗖 접수   | <b>●</b> 웹            |
|                   |                 | 2     | 2019   | 2019년 ㅎ | 하반기 상 | 병애 첫 | 연구 신   | 규과제  | 접수                 |        | 1   | 1      | 2019.06 | .03~2   | 019.07    | 접수     | <ul> <li>ฃ</li> </ul> |
|                   |                 | 3     | 2019   | 2019년 인 | 민문사회  | 분야 / | 시간강시   | ŀ연구지 | 원사업 신규             | 과제 접수  | 1   | 1      | 2019.06 | .03~2   | 019.06.15 | 접수     | <b>≥</b> 웹            |

### 안내글

- 연구자인적사항: 로그인한 연구자의 기본 정보가 조회됩니다. 연구자인적사항은 한국연구자정보(KRI) 와 연계되며, 인적사항 정보 수정은 KRI에서 수정할 수 있습니다. (KRI 홈페이지 주소: <u>http://www.kri.go.kr</u>)
  -> 핸드폰번호 및 이메일은 과제관리를 위해 필수작성(보고서 제출 안내 등)
- 2 신청/접수중인 사업정보 : 현재 접수 중인 사업 정보목록이 조회됩니다. '접수' 버튼을 클릭하여 신규로 과제를 신청 합니다. (사업이 많을 경우, 여러 페이지일 수 있으니 확인하시기 바랍니다.)

## 2. 신청과정 2-2. 사업신청 방법

### 사업신청 방법: 2가지('My-NRF'메뉴 / '<mark>접수'메뉴</mark>)

□ 'My-NRF' 메뉴에서 사업신청 시작이 가능합니다.

|                                                 |              | AR | N.  |      | 영문접   | 수바로2  | 171 - | 코드겁    | 1색바로)  | 까기 - | 사업   | 검색바   | 로가기  | ▼ 01  | 뉴얼바로 | 기기 👻                                 | 시스템바르     | 로가기 -   | 유관기관  | 바로   | 1기 👻      |   |
|-------------------------------------------------|--------------|----|-----|------|-------|-------|-------|--------|--------|------|------|-------|------|-------|------|--------------------------------------|-----------|---------|-------|------|-----------|---|
| NRF                                             |              | 스템 | 사업공 | 지 My | NRF   | 공고    | 접수 흥  | 평가   { | 선정   1 | 협약   | 연구과  | 테   5 | 친고서제 | 출   괴 | 제정산  | 성과                                   | 이력        |         |       |      |           |   |
| 2017년 3                                         | 읞 17시 20분    |    | 메누  | -클릭시 | 새창(탭) | )으로 🔽 |       |        |        |      |      |       |      |       |      |                                      | 연구        | 책임자 (   | > 권한변 | 3 (  | ) 로그아웃    |   |
| 접수                                              |              | v. | 오사업 | 업목록  | 조회    |       |       |        |        |      |      |       |      |       |      |                                      |           |         |       |      |           |   |
| · 신청<br>- · · · · · · · · · · · · · · · · · · · | 서접수<br>·현황조회 |    |     | А    | 업년도   | 20    |       | ~      |        |      |      |       |      |       |      |                                      |           |         |       |      |           |   |
| - 🗋 추천                                          | 서확인          |    |     | A    | 업분류   | -전체   | -     |        | ▼ -전   | 체-   |      | v     | -전체  | -     |      | <ul> <li>✓ -전<sup>i</sup></li> </ul> |           |         | ·     |      |           |   |
| 느 🗋 상호                                          | 검토           | 3  |     | 접수   | 환경명   | 시간김   | 상사    | _      |        |      |      |       |      |       |      |                                      |           |         |       |      | 3, 검색     |   |
|                                                 |              |    |     |      |       |       |       |        |        |      |      |       |      |       |      |                                      |           |         |       | -840 | : 1(1/1)7 | H |
|                                                 |              |    | NO  | 사업년  | 도     |       |       |        | 사업명    | !    |      |       |      | 단계    | 연차   | 접                                    | 수가능기      | 간       | 접수    | 2    | 법수방식      | 1 |
|                                                 |              |    | 1   | 2019 | 201   | 9년도 시 | 시간강사  | 연구지    | 원사업 (  | (추경사 | 업) 신 | 구과제   | 접수   | 1     | 1    | 2019.0                               | 8.21~2019 | 9.09.16 | 🗇 접수  |      | •입        |   |
|                                                 |              |    |     |      |       |       |       |        |        |      |      |       |      |       |      |                                      |           |         | 4     |      |           |   |

### 안내글

 접수탭 클릭 ▶ 2 신청서 접수 클릭 ▶
 접수사업명에 "시간강사"로 검색 ▶
 "2019년도 인문사회분야 시간강사연구지원사업 (추경사업) 신규과제 접수" - 누르기

## 2. 신청과정

## 2-3. 기본정보확인

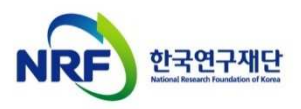

## 2. 신청과정 2-3. 기본정보확인

안L 1

2

3

### 신청하기 버튼을 클릭하면 나타나는 첫 화면입니다.

□ 신규 신청 시에만 표시되는 화면으로 신청서 수정 시에는 보이지 않습니다.

| 성명~                                                                                                    |                                                                                                    |                                                                                               | 소속~                                                                                                    |                                                                                                    |                                        |
|----------------------------------------------------------------------------------------------------|----------------------------------------------------------------------------------------------------|-----------------------------------------------------------------------------------------------|----------------------------------------------------------------------------------------------------|----------------------------------------------------------------------------------------------------|----------------------------------------|
| 전공                                                                                                    |                                                                                                    |                                                                                               | 직위✓                                                                                                    |                                                                                                    |                                        |
| 전자우편~                                                                                                    | 여그시여라님                                                                                                    |                                                                                               | 채드푸                                                                                                    | TIENC                                                                                                    | 거 되는 것                                 |
| 신국제                                                                                                    | 0T2054                                                                                                    |                                                                                               | 222                                                                                                    | A=1                                                                                                    |                                        |
| 귀하의 개인정보는 한국                                                                                               | 연구자정보(KRI)에서 수정하슬                                                                                                    | 될 수 있습니다.                                                                                     | 1                                                                                                    | 한국연구자                                                                                                    | 정보(KRI) 이동ㅎ                            |
| 연구과제 신청                                                                                                    |                                                                                                    |                                                                                               |                                                                                                    |                                                                                                    |                                        |
|                                                                                                    | 연구자분들께서는 '한국연극<br>니다.<br>① 연구과제 신청 전 한국연극<br>오. (※ 미비 시 신청되지 않슬<br>② 온라인 신청기간내('19.8.2<br>하실 수 있습니다.<br>(※ 단, 수정 후 신청완료 버 | <b>구자정보(KRI)' 시스<br/>구자정보(KRI, www</b><br>합니다.)<br>21.~'19.9.16.)에는 신천<br><b>1든을 반드시 ! 다시</b> | <mark>'템에서 개인 성과정보</mark><br>w.kri.go.kr)에서 신청기<br>청완료 버튼을 누른 과제i<br>클릭해야 신청이 완료                             | <b>을 반드시 업데이트하여<br/>라의 필수정보를 꼭 입력</b><br>라도 주관연구기관 승인 전<br>됩니다.)                                                          | <b> 주시기 바랍</b><br>역하여 주십시<br>한이라면 수정   |
| 사업신청정보                                                                                                    | <                                                                                                    |                                                                                               |                                                                                                    |                                                                                                    | >                                      |
| Macoox                                                                                                    |                                                                                                    |                                                                                               |                                                                                                    |                                                                                                    |                                        |
| 사업명                                                                                                    | 2019년도 시간강사연구지원                                                                                                    | 행사업 (추경사업) 신구                                                                                 | 규과제 접수                                                                                                    |                                                                                                    |                                        |
| 사업명                                                                                                    | 2019년도 시간강사연구지원<br>2019                                                                                                   | 원사업 (추경사업) 신구                                                                                 | 규과제 접수<br>최종박사학위취득                                                                                           | 선택                                                                                                    |                                        |
| 사업명<br>사업년도<br>연구형태                                                                                        | 2019년도 시간강사연구지원<br>2019<br>선택                                                                                             | 원사업 (추경사업) 신구                                                                                 | 규과제 접수<br>최종박사학위취득<br>연구기간                                                                                   | 선택<br>선택                                                                                                    | 1                                      |
| 사업명<br>사업년도<br>연구형태<br>주제형태                                                                                | 2019년도 시간강사연구지원<br>2019<br>선택<br>선택                                                                                       | 원사업 (추경사업) 신구<br>▼<br>▼                                                                       | 규과제 접수<br>최종박사학위취득<br>연구기간                                                                                   | 선택<br>선택<br>2009.1.1. 이전<br>2009.1.1 ~ 2013.12.31<br>2014.1.1 이후                                                          | 2                                      |
| 사업명<br>사업년도<br>연구형태<br>주제형태                                                                                | 2019년도 시간강사연구지원<br>2019<br>선택<br>선택<br>현재 KRI에 등록 또                                                                       | <sup>현사업 (추경사업) 신<br/>▼<br/>▼<br/><b>되어 있는 기</b></sup>                                        | 규과제 접수<br>최종박사학위취득<br>연구기간                                                                                   | 선택<br>전택<br>2009.1.1. 이전<br>2009.1.1 ~ 2013.12.31<br>2014.1.1 이후                                                          | 년 변경 시                                 |
| 사업명<br>사업년도<br>연구형태<br>주제형태                                                                                | 2019년도 시간강사연구지원<br>2019<br>선택<br>선택<br>현재 KRI에 등록 또<br>①을 클릭하여 2                                                          | <sup>●사업 (추경사업) 신<br/>▼<br/>▼<br/>되어 있는 기<br/>개인정보를 [</sup>                                   | 규과제 접수<br>최종박사학위취득<br>연구기간<br>연구기간<br>신경 보를 확인<br>변경 가능                                                      | 선택<br>전택<br>2009.1.1. 이전<br>2009.1.1 ~ 2013.12.31<br>2014.1.1 이후                                                          | 년 변경 시                                 |
| 사업명<br>사업년도<br>연구형태<br>주제형태<br>로보변경하기:<br>(노속기관이 KRI<br>속기관의 정보기<br>간이 걸릴 수 있                              | 2019년도 시간강사연구지원<br>2019<br>전택<br>전택<br>1을 클릭하여 7<br>협정기관의 경우,<br>가 KRI 및 연구사입<br>으므로 반드시 소                                | 의사업 (추경사업) 신전                                                                                 | 규과제 접수<br>최종박사학위취득<br>연구기간<br>신경 보를 확인<br>변경 가능<br>소속기관의 시<br>스템 e-R&D 턴<br>담당자와 사전                          | 선택<br>전택<br>2009.1.1. 이전<br>2009.1.1 이전<br>2014.1.1 이후<br>그하여 개인정녕<br>소템을 통해서<br>반영이 되기까지<br>상의)                          | 신 변경 시<br>만 수정가                        |
| 사업명<br>사업면도<br>연구형태<br>주제형태<br>************************************                                        | 2019년도 시간강사연구지원<br>2019<br>선택<br>전택<br>한재 KRI에 등록 또<br>①을 클릭하여 7<br>협정기관의 경우,<br>가 KRI 및 연구사 열<br>으므로 반드시 소               | 회사업 (추경사업) 신                                                                                  | 규과제 접수<br>최종박사학위취득<br>연구기간<br>연구기간<br>보정 보를 확인<br>변경 가능<br>소속기관의 시<br>스템 e-R&D 년<br>담당자와 사전                  | 선택<br>전택<br>2009.1.1. 이전<br>2009.1.1 이전<br>2014.1.1 이주<br>그 태우 개인정보<br>산명이 되기까지<br>상의)                                    | 년 변경 시<br>만 <b>수정가</b><br>I<br>점을 선택   |
| 사업명<br>사업년도<br>연구형태<br>주제형태<br>2<br>보변경하기:<br>소속기관이 KRI<br>속기관의 정보기<br>간이 걸릴 수 있<br>가사학위 취득시<br>(RI에 입력된 신 | 2019년도 시간강사연구자원<br>2019<br>전택<br>전택<br>①을 클릭하여 기<br>협정기관의 경우,<br>가 KRI 및 연구사업<br>오므로 반드시 소<br>]점 선택 : 드랍                  | 회사업 (추경사업) 신<br>지어 있는 기<br>내인정보를 변<br>개인정보는<br>십통합지원시<br>속기관 업적<br>박스를 클릭<br>하위 취득 시          | 규과제 접수<br>최종박사학위취득<br>연구기간<br>[본정보를 확인<br>변경 가능<br>소속기관의 시<br>스템 e-R&D 년<br>[담당자와 사전<br>하여 최종박시<br>[점과 다를 경역 | 선택<br>전택<br>2003.1.1.이전<br>2003.1.1 이전<br>2014.1.1 이주<br>그하여 개인정与<br>스템을 통해서<br>방영이 되기까지<br>상의)<br>다학위 취득 시경<br>2 신청이 불가성 | 본 변경 시<br>만 수정가<br>I<br>점을 선택<br>등합니다. |

## 2. 신청과정

## 2-4. 신청서 작성

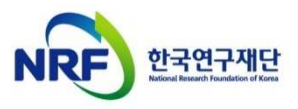

## 2. 신청과정 2-4. 신청서 작성 [지원신청서]

#### □ '신청' 버튼을 누르면 나타나는 첫 화면입니다.

|                | $\sim$        |                          |                        | -                      | /               | 8                    | l'anne a       | A          |                             |                  |
|----------------|---------------|--------------------------|------------------------|------------------------|-----------------|----------------------|----------------|------------|-----------------------------|------------------|
| 연구             | 과제신청          |                          |                        |                        |                 | A.                   | 2              |            |                             |                  |
| 접수망            | 명 2019년.      | 도 시간강사연구                 | 지원사업 (추경               | 사업) 신규과제               | 접수              |                      |                |            |                             |                  |
| 유형             | ł.            |                          |                        | 연구자접                   | 수기간             | 2019-08-21 ~         | 2019-09-16     | 18:00      |                             |                  |
| 신청기간           | <u>만</u> 12개월 | 연구형태                     | 단독연구                   | 주관기관승                  | 인기간             | 2019-08-21 ~         | 2019-09-18     | 18:00      |                             |                  |
| 1) 지원신청        | 봉서 ~ 2)       | 연구요약                     | 3) 개인정보 제              | 공 및 활용동의/              | 서 4             | ) 청렴서약서              | 5) 연구기         | 계획서        | 입력사항검증                      |                  |
| 신청완료           |               |                          |                        |                        |                 |                      |                |            |                             | ······           |
|                |               |                          |                        |                        |                 |                      |                |            | 🖽 저장 🗙                      | 신청포기 🔨           |
| 주              | 의사항           | 신청중인 사업                  | 명 : 2019년도             | 시간강사연구7                | 지원사업 (          | 추경사업) 신              | ·<br>규과제 접수    |            |                             |                  |
|                |               | 1. 위의 신성중인<br>2. 휴대전화와 0 | ! 사업명은 변경<br> 메일 주소 정보 | 이 물가하므로 (<br>는 개별 연락 시 | 관도시 확인<br>필요하므로 | !아시기 바랍니<br>로 정확하게 입 | 니다.<br>』력해 주시기 | 바랍니다.      |                             |                  |
|                |               | ~ ㅜ니네ㅎト ↓!ㅎト의            | 하고여그레다                 | 호페이지에 고기               | सन्द्रा साल्य ज |                      |                |            |                             |                  |
|                | 1             | 연구상담센터(15                | 544-6118)로 연루          | '좀페이지에 응겨<br>'하시기 바랍니! | 다.<br>다.        |                      | 신정을            | 쥐소하        | 고싶은경                        | 우신정포기            |
| 나업기본장          | 털보            |                          |                        |                        |                 |                      | 버튼을            | 클릭합        | -1                          |                  |
| 사              | 업년도 2         | 019                      |                        |                        |                 |                      | 이경우            | 사업신        | 청자체기                        | 취소되오니            |
|                | 사업명 사         | 간강사지원사업                  | 1                      |                        |                 |                      | 유의하            | 시기바람       | 랍니다.                        |                  |
| 지              | 원분야           |                          |                        |                        |                 | 연구형태                 | 번족 연구          |            |                             |                  |
| 신청연            | 구기간 1         | 년                        |                        |                        |                 | 과제형태                 | 단위과제           |            |                             |                  |
| 아내파잌           |               |                          |                        |                        |                 |                      |                |            |                             | ± · 174          |
| NO             | 그브            |                          |                        |                        | <b>1101</b> B   |                      |                |            | 1112                        |                  |
| NO             | T 2           | 412107                   | F.                     |                        | 파일 6            |                      |                |            |                             | 27               |
| 2              | 표성<br>약시      | 신영보2                     | 5<br>11 A-1            |                        |                 |                      |                |            |                             | 화면은 상하로          |
| 3              | 양식            | 신청 자                     | 7~]<br>격 요건 사실 확!      | 인 확약서                  |                 |                      |                |            | Down                        | 스크롤이             |
| 4              | 신청안니          | H FAQ                    |                        |                        |                 |                      |                |            | 🗇 Dowr                      | 가능합니다.           |
|                |               |                          |                        |                        |                 |                      |                |            |                             |                  |
| 핵임자 기·         | 본정보           |                          |                        |                        |                 |                      |                |            |                             | 1                |
| 접              | 수번호 "         | 신청친로" 후 부                | 여 됩니다.                 |                        |                 | 생년월일                 | **.**.**       |            |                             |                  |
|                | 성명            |                          |                        |                        |                 | 전자우편                 |                |            |                             |                  |
| 참              | 여신분~ 🗄        | 기타                       |                        |                        | 여구책             | 인자 기통                | 정보는            | KRI MI     | 인력되어                        |                  |
|                | 소속            |                          |                        |                        | 이느              | - 전부로                | 자도으로           | 채위진        | 니다                          |                  |
|                | 식위            |                          |                        |                        | ML              |                      | . 10-1         |            | -1-1-                       |                  |
| 외소<br>기그 :     | 여라님           |                          |                        |                        | 04 -            | 제구인종                 |                |            |                             |                  |
| 20<br>利        | 종한위           |                          |                        |                        | 21              | 골 근덕서<br>최등녀원        |                |            |                             |                  |
| 최              | 종전공           |                          |                        |                        | 3               | 지도교수명                |                |            |                             |                  |
| -              | 9 -           |                          |                        |                        |                 |                      |                | 연구고<br>각 압 | ↓제명을 <del>-</del><br>입력란에 입 | 문/영문으로<br>실력합니다. |
| 면구과제망          |               |                          |                        |                        |                 |                      |                |            |                             |                  |
| 면구과제명          | 국문 (          | 면구과제명✔                   |                        |                        |                 |                      |                |            |                             | ^                |
| 면구과제명          | 국문 (          | 면구과제명 🗸                  |                        |                        |                 |                      |                |            |                             | 0                |
| <u>면</u> 구과제 명 | 국문 (<br>영문 (  | 연구과제명~<br>연구과제명~         | -                      |                        |                 |                      |                |            |                             | 0                |

### 2. 신청과정 2-4. 신청서 작성 [지원신청서]

□ '신청' 버튼을 누르면 나타나는 첫 화면입니다.

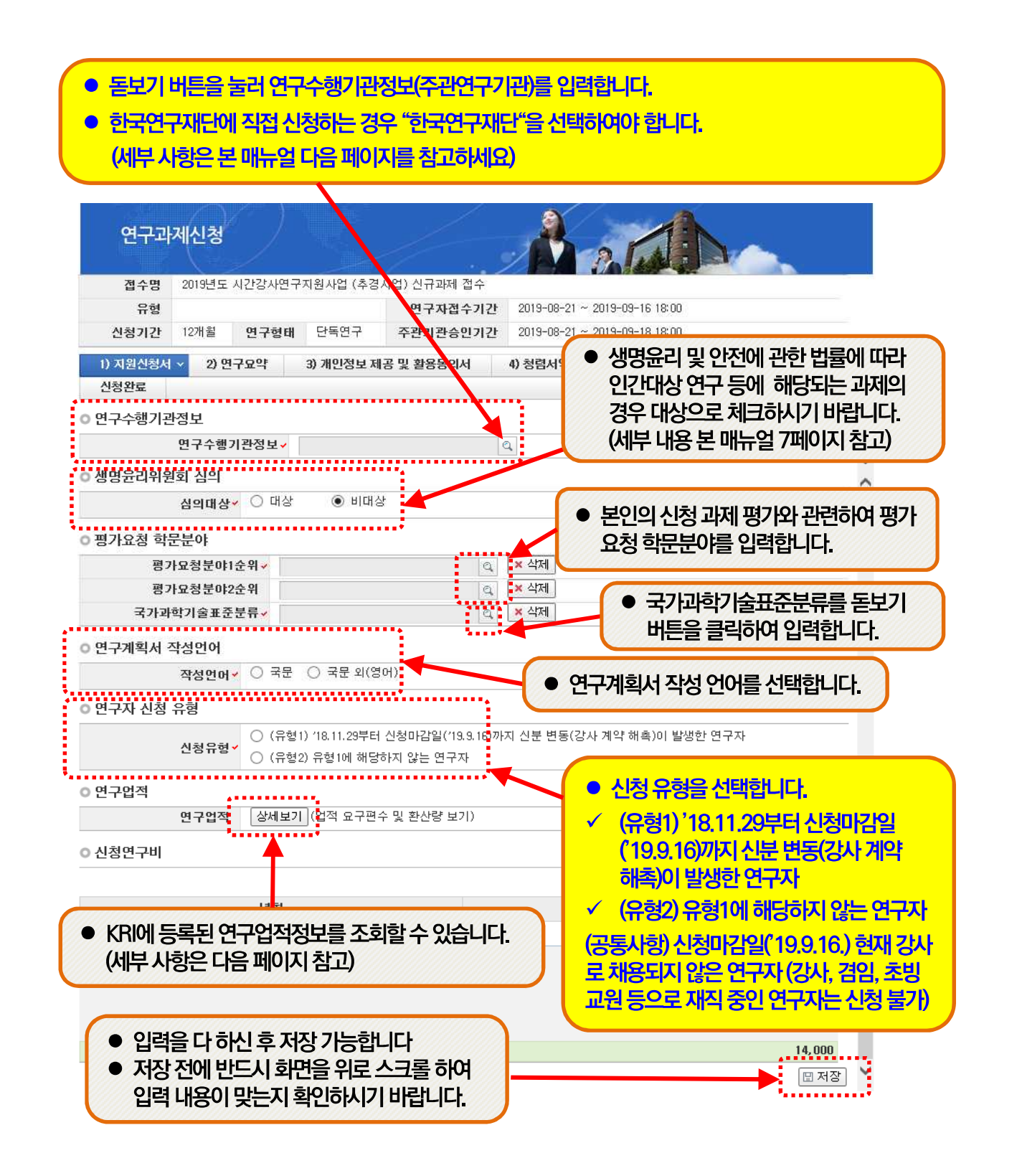

## 2. 신청과정 2-4. 신청서 작성 [지원신청서]

○ 연구수행기관정보

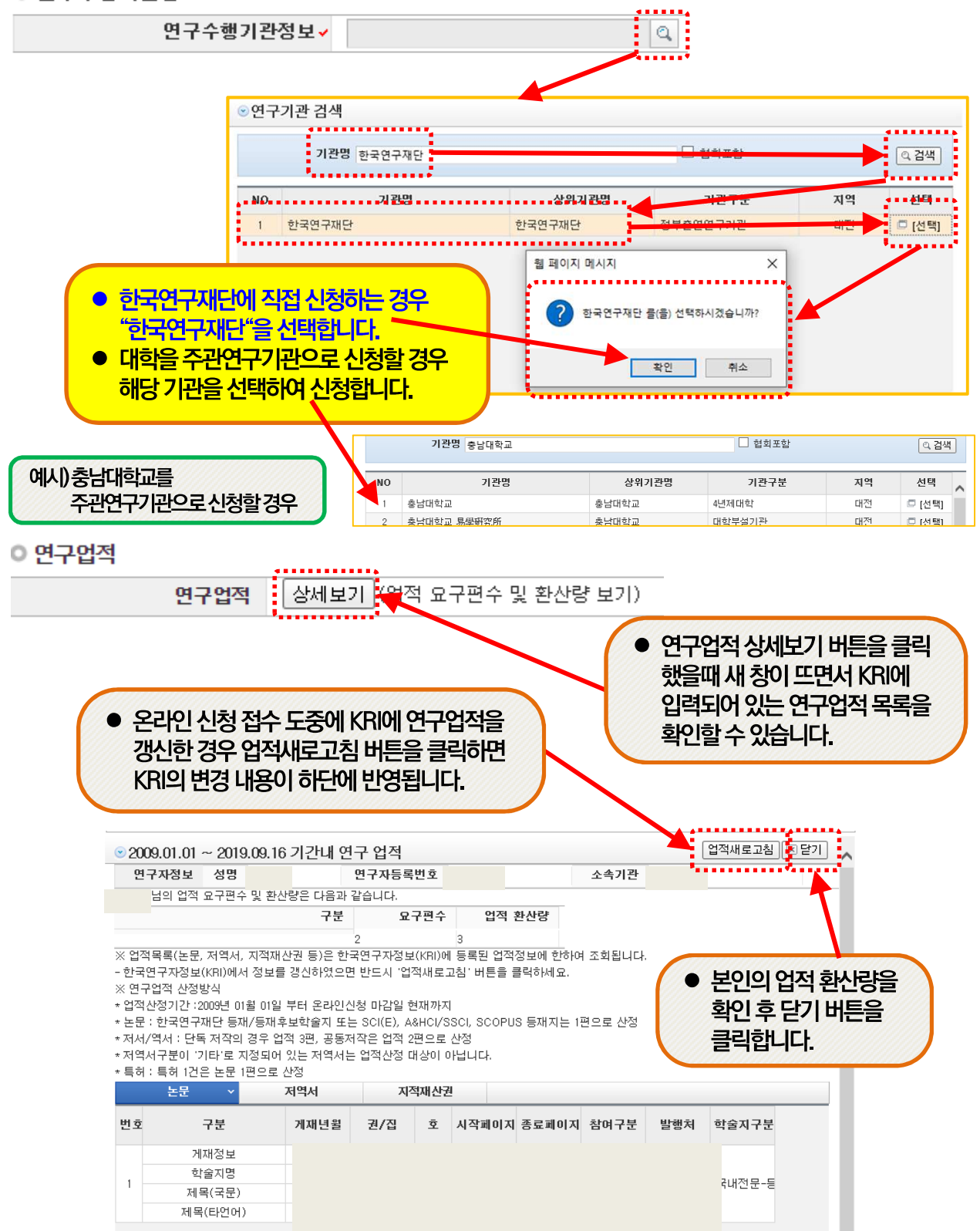

### 2. 신청과정 2-4. 신청서 작성 [연구요약]

### 연구요약 탭으로 이동하여 각 항목 (연구목표, 기대효과, 연구요약, 키워드 (한글/영어)을 모두 빠짐없이 입력합니다. 각 항목 중 한가지라도 입력하지 않은 경우 저장되지 않습니다.

연구과제신청 간강사연구지원사업 (추경사업) 신규과제 접수 접수명 2019년도 / 유형 연구자접수기간 2019-08-21 ~ 2019-09-16 18:00 연구형태 단독연구 12개월 신청기간 주관기관승인기간 2019-08-21 ~ 2019-09-18 18:00 1) 지원신청서 3) 개인정보 제공 및 활용동의서 입력사항검증 2) 면구묘약 ~ 4) 청렴서약서 5) 연구계획서 신청완료 🖾 저장 🗶 신청포기 o 면구요약문 연구목표~ (한글 2000자 이 LH) 화면은 상하로 현재 0 btye / 4000 byte (최대 한글 2000자) 스크롴이 기대효과~ 가능합니다 (한글 2000자 이 LH) 현재 0 btye / 4000 byte (최대 한글 2000자) 면구요약√ (한글 2000자 이 연구요약문은 제출하는 연구계획서와 관련된 내) 내용으로 입력합니다. 현재 🚺 0 btye / 4000 byte (최대 한글 2000자) 키워드(Keyword)-(한글) • 키워드가 여러 개일 경우 콤마 (쉼표)로 구분하여 입력합니다. 현재 📃 0 btye / 500 byte (최대 한글 250지 키워드~ (영어) 현재 0 btye / 500 byte (최대 영문 500자) 🖽 저장 • 각 항목을 빠짐없이 정확하게 입력했는지 확인한 후

저장 버튼을 클릭합니다.

### 2. 신청과정 2-4. 신청서 작성 [개인정보 제공 및 활용동의서]

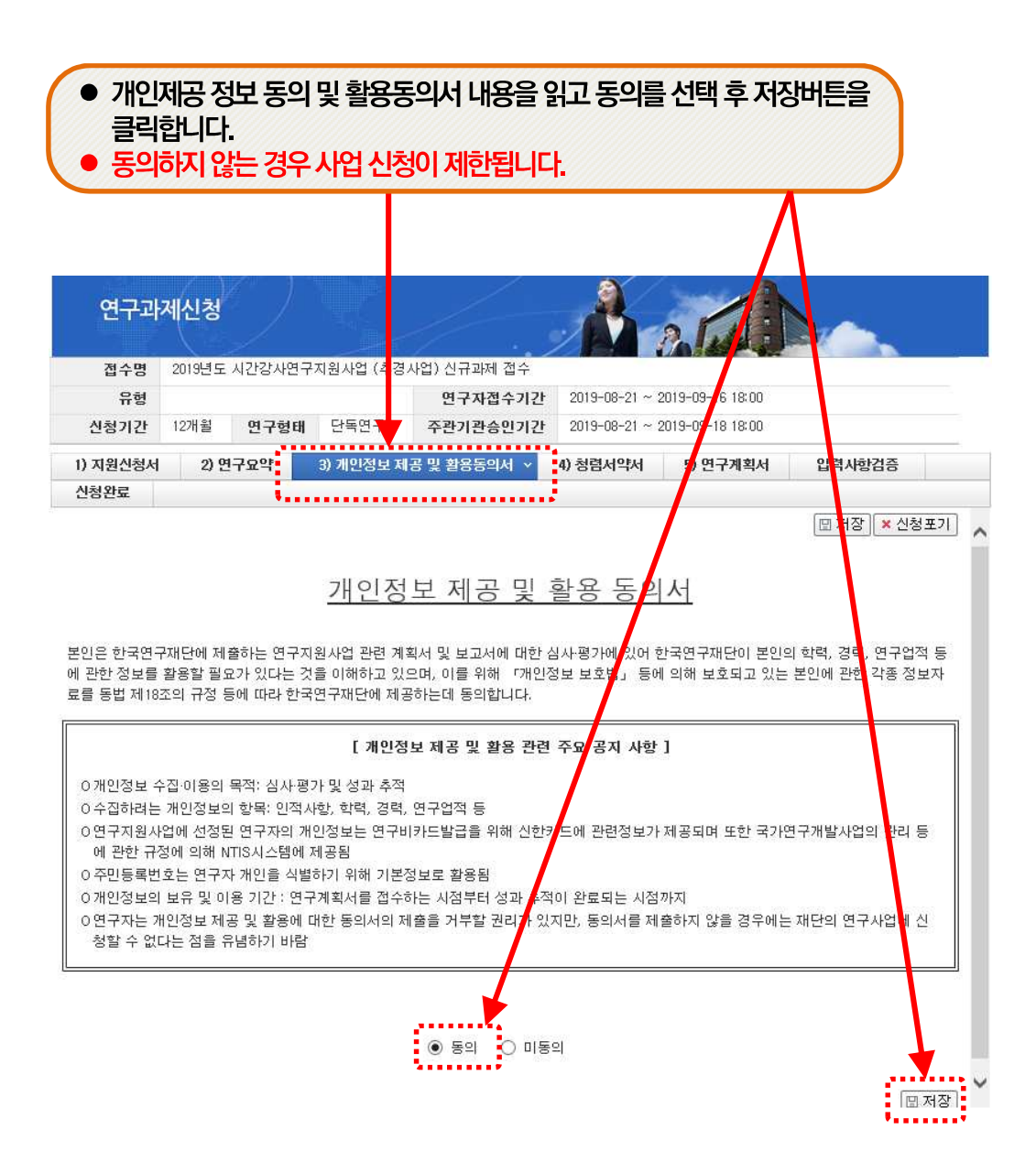

### 2. 신청과정 2-4. 신청서 작성 [청렴서약서]

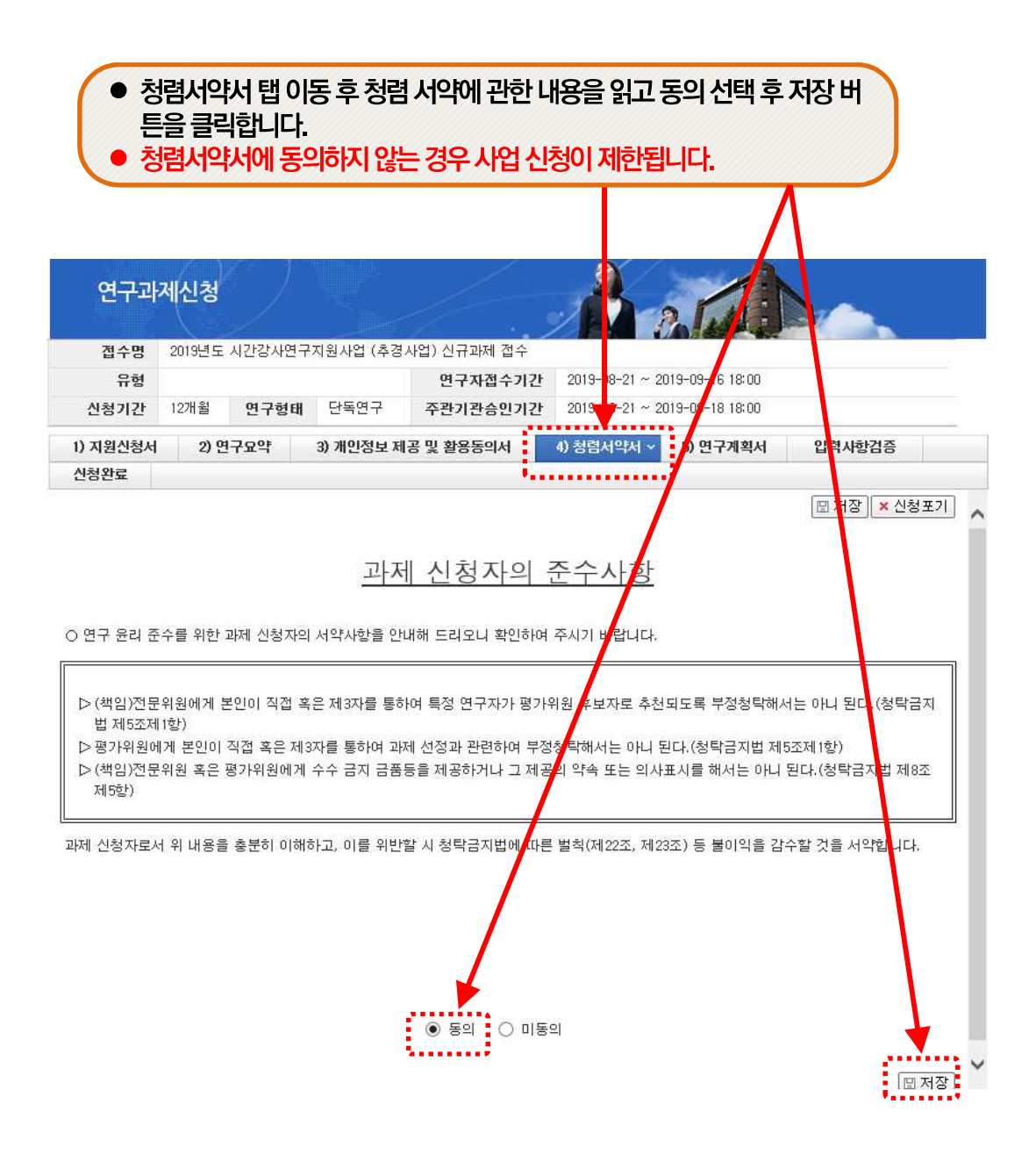

### 2. 신청과정 2-4. 신청서 작성 [연구계획서]

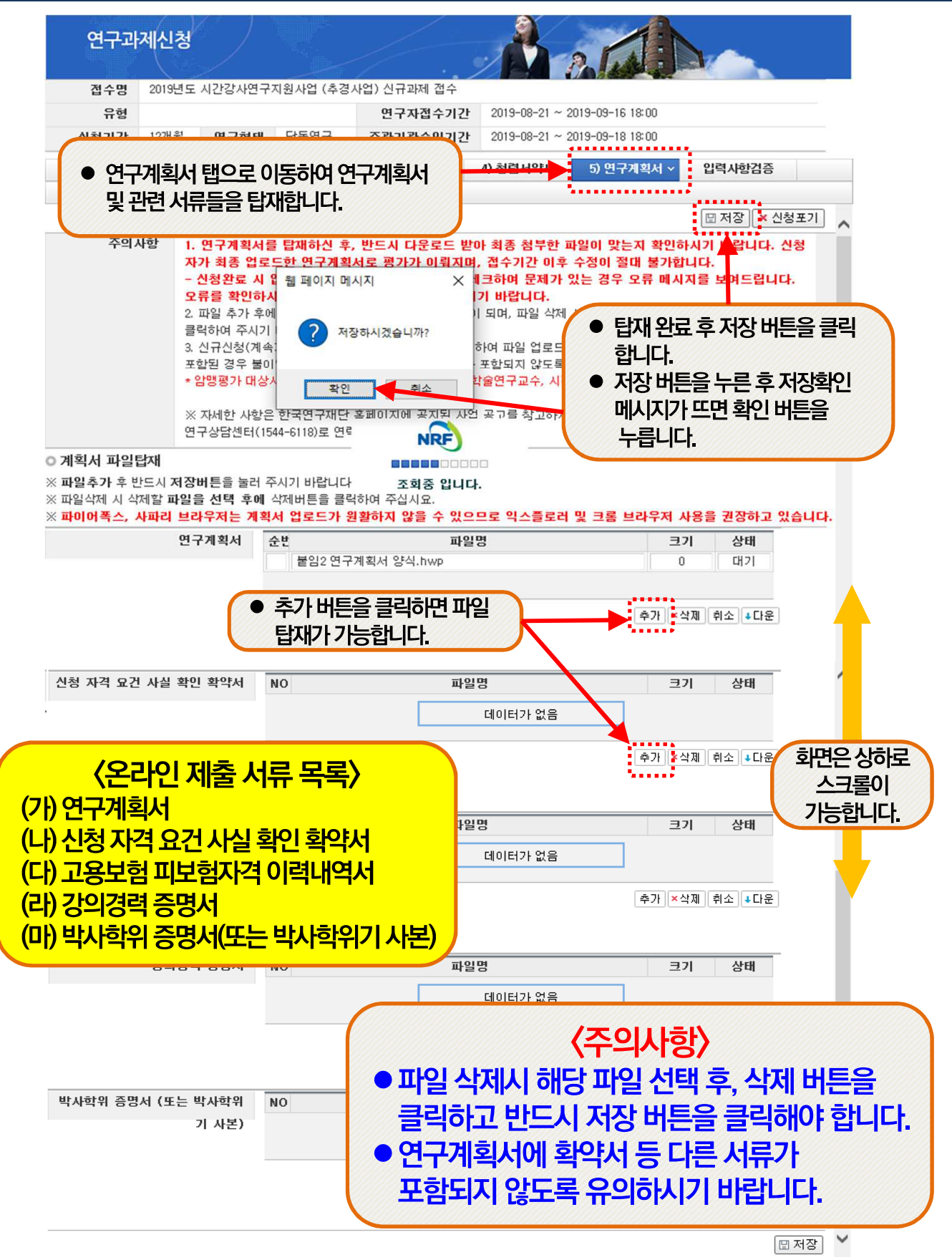

## 2. 신청과정 2-4. 신청서 작성 [입력사항검증]

입력사항검증 탭으로 이동하여 입력 사항에 오류가 없는지 확인합니다.
 오류 내용을 확인하여 해당 탭에서 오류 내용을 수정합니다.

| 810     | 2019년도 / | 시간강사연구                                                                                   | <sup>1</sup> 지원사업 (추경                                                                              | 사업) 신규과제 접수                                                                                                    |                                                                                |                                                                   |                                  |
|---------|----------|------------------------------------------------------------------------------------------|----------------------------------------------------------------------------------------------------|----------------------------------------------------------------------------------------------------|--------------------------------------------------------------------------------|-------------------------------------------------------------------|----------------------------------|
| 유형      |          |                                                                                          |                                                                                                    | 연구자접수기간                                                                                                    | 2019-08-21 ~ 2                                                                 | 2019-09-16 18:00                                                  |                                  |
| 신청기간    | 12개월     | 연구형태                                                                                     | 단독변구                                                                                               | 주관기관승인기간                                                                                                    | 2019-08-21 ~ 2                                                                 | 2019-09-18 18:00                                                  | <b>X</b>                         |
| ) 지원신청서 | 2) 연     | 구요약                                                                                      | 3) 개인정보 제                                                                                          | 내공 및 활용동의서                                                                                                    | 4) 청렴서약서                                                                       | 5) 연구계획서                                                          | 입력사항검증                           |
| 성완료     |          |                                                                                          |                                                                                                    |                                                                                                    |                                                                                |                                                                   |                                  |
|         |          | - 입구시 설<br>하며 주십시<br>- 지원신청<br>- 연구계획<br>- 연구계획<br>- 연구요약<br>- 한글 키우<br>- 개인정보<br>- 신청서에 | 을 수 문서 신입지.<br>서의 참여신분용<br>서 파일을 첨부:<br>서가 삭제되거니<br>문을 작성하셔이<br>의 드를 작성하셔이<br>제공 및 활용 확<br>연구계획서 작 | 간성사획적서는 될수도<br>합니다. 않으셨습니다<br>하며 주십시오.<br>나 또는 정상적으로 접수<br>야 합니다. 연구요약문을<br>야 합니다. 한글 키워드를<br>하 합니다. 영문 키워드를<br>통의를 해야 접수완료가<br>성언어를 선택해주세요. | 임구하셔마 하며 현<br>나. 지원신청서의 참<br>되지 않았습니다. (<br>작성하며 주십시오<br>를 작성하며 주십시오<br>가능합니다. | 재근 점구파일이 없는<br>t여신분을 입력하여 주<br>연구계획서를 확인하<br>도.<br>오.<br>오.<br>오. | 합니다. 접두파일을 중록<br>주십시오<br>여 주십시오. |

## 2. 신청과정 2-4. 신청서 작성 [신청완료]

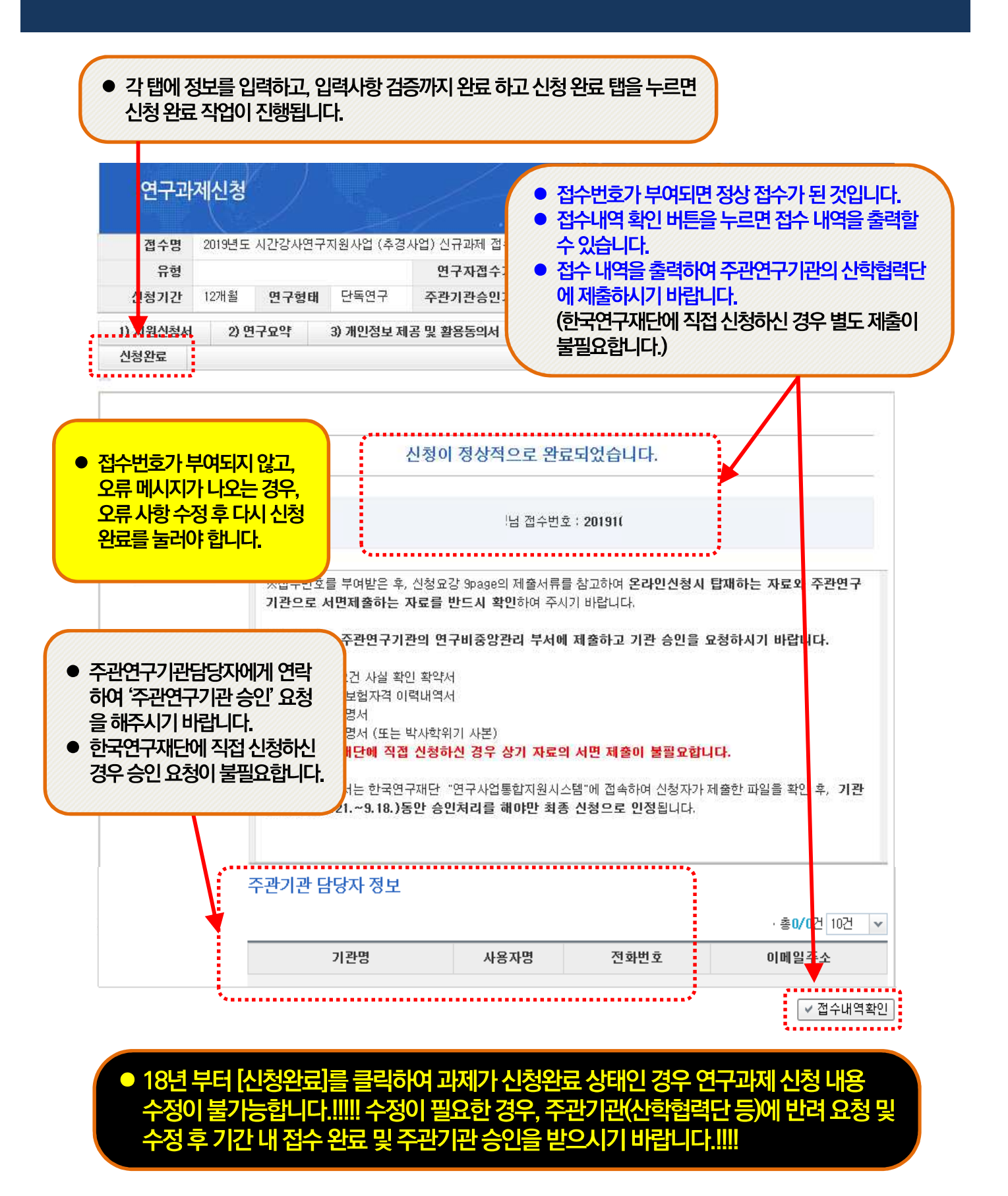

## 3. 신청 후

## 3-1. 접수현황조회 및 수정방법

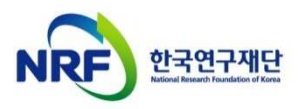

# 3. 신청 후 3-1. 접수현황조회 및 수정방법

□ 연구과제의 신청내역을 확인할 수 있습니다.

| NRF 연구사업통합지원시스템                         | 접수 🔪 겁 | [수현황 <del>:</del> 영문접수 | 누바로가기 | <ul> <li>▼ 코드검색바</li> </ul> | 로가기 🔹 사업  | 검색바로가지 🔷                    | • 사용자매뉴얼 •              | 시스템바로가기 🔹 유용   | 반기관바로가기 🔹                             |
|-----------------------------------------|--------|------------------------|-------|-----------------------------|-----------|-----------------------------|-------------------------|----------------|---------------------------------------|
| and a comparison of the                 | 공지사형   | 는 MyNRF   공            | 고접수   | 평가   선정                     | 협약   연구과제 | 보고서제출                       | 과제정산 성과 0               | 력<br>연구책임자 ⓒ > | 지하변경 🔒 로그아운                           |
| 접수 🗸                                    | € 접수   | 과제목록 조                 | 회     |                             |           |                             |                         | Nie - Uilee    | · · · · · · · · · · · · · · · · · · · |
| - 접수현황조회                                |        | 사업년도                   | -전체-  | ~                           |           |                             |                         |                |                                       |
| - · · · · · · · · · · · · · · · · · · · |        | 사업분류                   | -전체-  | × -                         | 전체 -      | <ul> <li>✓ -전체 -</li> </ul> | <ul><li>✓ -전체</li></ul> | - *            |                                       |
| 0.797                                   |        | 접수구분                   | -선택-  | *                           |           |                             |                         |                | 역 검색                                  |
|                                         |        |                        |       |                             |           |                             |                         |                | 2/2                                   |
|                                         | NO     | 접수번호                   |       | 사업명                         | 1         | 친구유형                        | 과제명                     | 접              | 수확인 단계                                |
|                                         | 1      |                        |       |                             |           |                             |                         | <b>D</b> 신     | 청세확인 1                                |
|                                         | 2      |                        |       |                             |           |                             |                         |                | 확인 1                                  |
|                                         |        |                        |       |                             |           |                             |                         |                |                                       |
|                                         |        |                        |       |                             |           |                             |                         |                |                                       |

### 안내글

1 접수한 과제 목록을 확인하기 위하여 ① [접수]를 클릭한 후에 ② [접수현황조회]를 클릭하여 접수한 과제목록을 조회 할 수 있습니다.

**2 수정방법: 주관기관(산학협력단 등)**의 반려를 받으신 후 수정을 하시기 바랍니다.

※ **수정 시 유의사항:** 수정 후 <u>반드시 다시 신청완료를 눌러야</u> 접수가 됩니다. 기간 내 수정완료 후, 주관기간 승인까지 받으시기 바랍니다. [한국연구재단에 직접 신청한 경우에 한해 한국연구재단에서 반려 처리 가능합니다.]

3 접수내역확인 및 출력방법: 과제명을 클릭하면 접수내역확인 및 출력이 가능합니다.
※ 입력한 내용 확인 후, 연구계획서 1부와 접수내역을 출력 후 주관연구기관으로 제출 (한국연구재단에 직접 신청한 경우 출력물 제출 불필요)

※ 연구자 신청기간 : 2019. 8. 21. (수) 14:00 ~ 9. 16. (월) 18:00
※ 주관연구기관 승인기간 : 2019. 8. 21. (수) 14:00 ~ 9. 18. (수) 18:00
※ 사업신청 관련 문의: ☎ 042-869-6204, 6205, 6206
※ ERND, KRI, 전산 관련 문의처 : ☎ 1544 - 6118 (내선번호 1번)